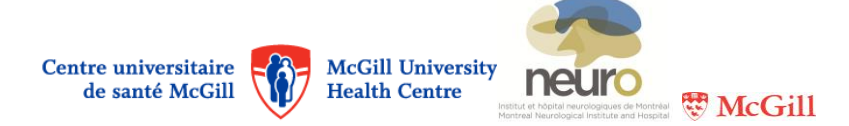

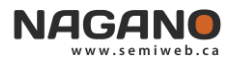

## How to change the language of the Nagano interface in 5 steps

|                                              |                                                         | Click to access<br>your "Profile" |         |
|----------------------------------------------|---------------------------------------------------------|-----------------------------------|---------|
| NAGANO 🕥 📼 🖾 🔁                               | • • • • • • • • • • • • • • • • • • •                   | Q Recherche                       |         |
| ST-VICTOR, ALEXANDRA SUIVI D'ACTIVITÉS       |                                                         |                                   |         |
| INFORMATIONS CHANGEMENT DE MOT DE PASSE      | Click                                                   | to edit your "Profile" [ 2]       | ÉDITER  |
| St-Victor, Alexandra                         |                                                         | <b>~</b>                          |         |
| Nom Utilisateur                              | astvictor                                               |                                   |         |
| Prénom                                       | Alexandra                                               |                                   |         |
| Nom de famille                               | St-Victor                                               |                                   |         |
| NAGANO I I I I I I I I I I I I I I I I I I I | • • • • • • • • • • • • • • • • • • •                   | Q Recherche                       | ANNULER |
| Prénom :                                     | Alexandra                                               |                                   |         |
| Nom de famille :                             | St-Victor                                               |                                   |         |
| Change [3] Langue de l'interface :           | Français                                                |                                   |         |
| Titre préfixe :                              |                                                         |                                   |         |
| Scroll down Titre suffixe :                  |                                                         |                                   |         |
| the page<br>Pièce(s) jointe(s)               | Nom de la pièce jointe Choose File Aucun fichier choisi |                                   |         |
| Click to update 5                            | Sauvegarder                                             |                                   |         |